# **Introduction**

Cayuse Sponsored Projects (SP) is WPUNJ's pre-award and non-financial post-award management system. Cayuse SP integrates with systems like Workday, allowing for a more streamlined and efficient connection between WP's grants and financial systems.

Below is a list of important information that will assist Principal Investigators in:

- Logging into Cayuse SP
- Certifying Proposals
- Locating Proposals
- Verifying Proposal Routing Statuses
- Navigating of My Tasks

#### Logging In

Step 1: Navigate to the WPUNJ Cayuse Login Portal.

Step 2: Enter your SSO login information.

Step 3: Click "Sign in".

Once logged in to the system, you will be taken to the Cayuse Home Screen:

| eayuse platform<br>Home |               |      |           |      |             | *          | Products 🔻    | A Noah C | Congelliere |
|-------------------------|---------------|------|-----------|------|-------------|------------|---------------|----------|-------------|
| My Tasks                |               |      |           |      |             |            | + New T       | ask      |             |
| Assigned to Me          | Created by Me | Open | All       |      |             |            |               |          |             |
| Task 🗢                  |               |      | Task Type | From | Assigned To | Created \$ | Last Activity | Due 🔻    | Status      |
| No Saved Tasks          |               |      |           |      |             |            |               |          |             |

## How to Certify a Proposal

When a Proposal Record has been submitted into routing, a required certification attestation will be sent to all PI, Co-PI and Multi-PIs identified in the Key Personnel section of the Proposal Record. Each PI will receive an email that contains a direct link to certify the proposal (see below).

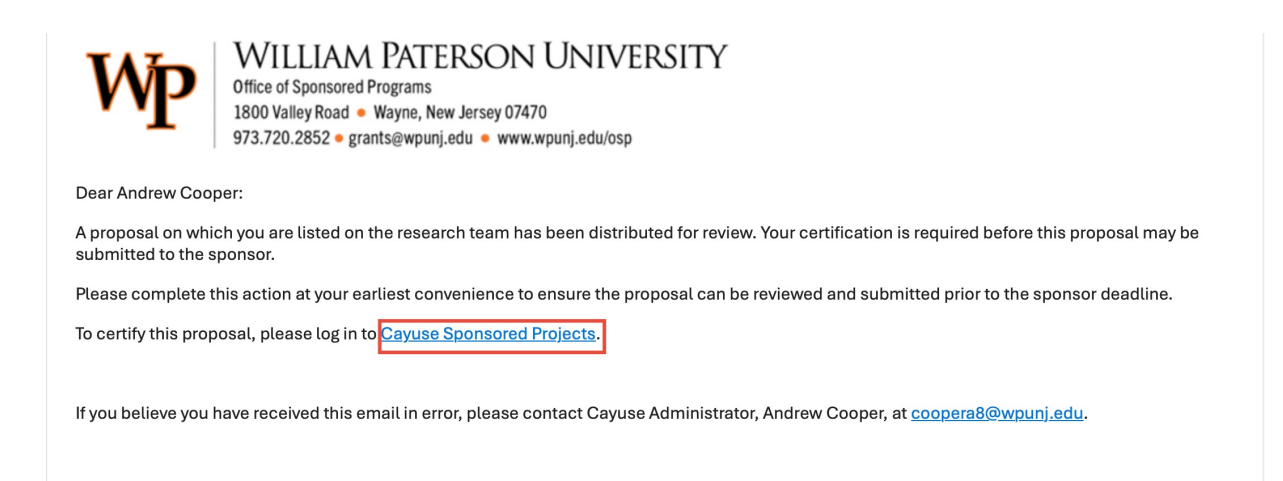

When the link is clicked from within the email, the Proposal Record will be automatically loaded. You will then need to click the "Certify Proposal" button in the upper-left corner of the Proposal Record under the "My Actions" area.

| Cayuse<br>Sponsored Projects                      |                                                                                                    | Yroducts Felix Faculty                |
|---------------------------------------------------|----------------------------------------------------------------------------------------------------|---------------------------------------|
| Proposals Projects                                | Awards Reporting -                                                                                                    |                                       |
| (Cayuse Demo) ) Bile a                            | cid receptor signaling in retinopathy of prematurity                                                                                                    |                                       |
| My Actions                                        | Proposal Summary                                                                                                    | Under Review 👻                        |
| Complete Review Certify Proposal Route for Review | PI: Felix Faculty     Sponsor: National Institutes of     Project Start D     9/15/2025       Admin Unit: College of TEST     Prime Sponsor:     Project End Da     9/16/2026       Sponsor Deadline:     3/10/2025     Instrument Type: Grant       Total Sponsor Costs:     287500 | Project: <u>25-0031</u>               |
| Proposal Form Routing                             | History Access Tasks Notes Attachments Links                                                                                                    |                                       |
| Key Personnel                                     | Starting with the Principal Investigator, identify all Key Personnel who will b proposed project. Key personnel are individuals contributing substantively                                                                                                    | be working on the<br>1 to the design. |

#### Please:

- 1. Read the Certifications (See Below).
- 2. Check the "Confirm My Certification" box.
- 3. Click "Certify".

| se Demo) ) Bile                      | acid receptor signaling in retinopathy of prematurity                                                                                                    |                               |
|--------------------------------------|----------------------------------------------------------------------------------------------------|-------------------------------|
| ns                                   | Proposal Summary                                                                                                    | Under R                       |
| Complete Review                      | Confirm Certification                                                                                                    | Project: 25-001               |
| Certify Proposal<br>Route for Review | <ul> <li>I understand and certify that:</li> <li>The information submitted within this application is true, complete and accurate to the best of my knowledge.</li> <li>Any false, fictitious, or fraudulent statements or claims may subject the Organization, and the investigators, to criminal, civil or administrative penalties.</li> <li>I have the responsibility for the scientific, fiscal and ethical conduct of the project and to provide the required progress reports if an award is made.</li> <li>I will comply with all relevant state and federal regulations, University policies and contractual obligations in administering the resultant award.</li> <li>I have reviewed applicable U.S. Export Control requirements and institutional policy on Export Controls and will comply with the export control requirements.</li> </ul>                                                                                                    |                               |
| arsonnel<br>ary Budget               | <ul> <li>I will work to ensure that my relationship with the sponsor of this project is either free of conflict of interest or consistent with a previously disclosed conflict of interest management plan.</li> <li>Confirm my Certification</li> </ul>                                                                                                    | vorking on the<br>the design, |
| al Information                       | Please add a comment.                                                                                                    | oject and progre              |
| mance Sites                          |                                                                                                    | f total credit has been al    |
| Control                              | (1) Cancel Certify                                                                                                    |                               |
| n Support & Collaboration            | Image: Constraint of the second second se | ×                             |
| cts Of Interest                      |                                                                                                    | t* Total Effort               |

## How to Locate Proposals

- 1. Log into Cayuse SP
- 2. Click Products > Sponsored Projects
- 3. Click "Proposals"

In the Proposals section, you will find Proposal Records where you are indicated as a PI, Co-PI, or Multi-PI.

## How to Open a Proposal

To open a Proposal Record, simply click the blue Proposal Number.

| ٩                                                                          |                      | ×             | Set View 🏼 🌣      | Lownload to CSV                 |
|----------------------------------------------------------------------------|----------------------|---------------|-------------------|---------------------------------|
| Project Title                                                              | Proposal #           | Ы             | Status            | Sponsor                         |
| NJHC Test 2025                                                             | 25-0033-P0001        | Felix Faculty | In<br>Development | New Jersey Historical Commis    |
| (Cayuse Demo) ) Bile acid receptor signaling in retinopathy of prematurity | <u>25-0031-P0001</u> | Felix Faculty | In<br>Development | National Institutes of Health - |

### How to Sort Your Proposals

When you've clicked on the "Proposals" section of Cayuse SP, you will be taken to "The SP Dashboard". The default dashboard will display your total number of proposals.

You can narrow your list of proposals clicking on one of 7 status "buckets"/ tabs that organizes proposals based on their current step in the submissions cycle:

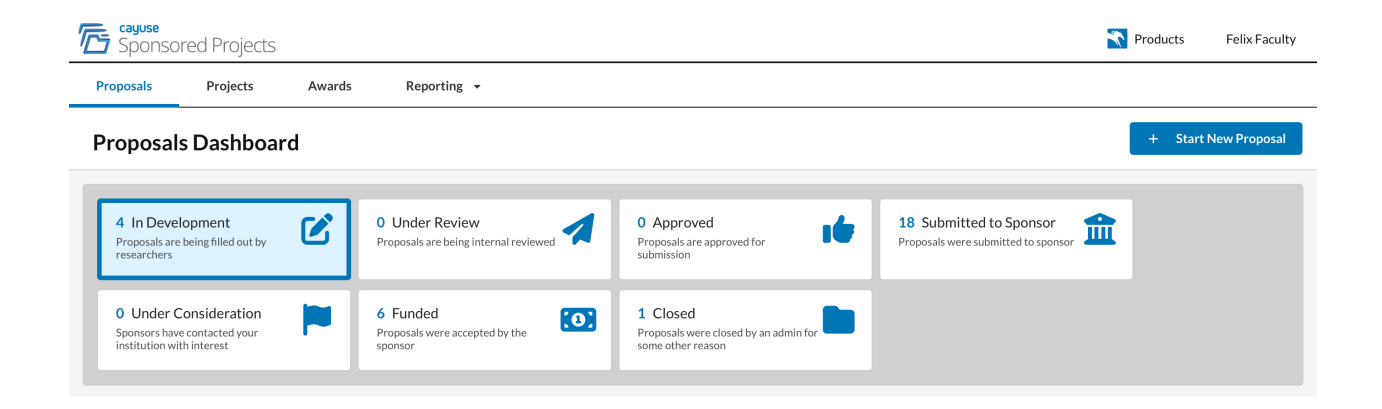

- **In Development-** Proposals that are being assembled for eventual internal review or submission.
- Under Review- Proposals that have been routed for internal review.

- **Approved-** Proposals that have been internally reviewed and approved.
- **Submitted to Sponsor-** Proposals that have been approved and submitted to sponsor.
- **Under Consideration-** Proposals that are under consideration by the sponsor.
- **Funded** Proposals that have been funded by the sponsor. These will be converted into awards.
- **Closed-** Proposals are closed for the following reasons:
  - Not selected for funding
  - Withdrawn (by applicant or institution)
  - Not submitted

## How to Search for Proposals

You can also use the search function of the SP Dashboard to narrow your proposals by various data fields (Ex. Sponsor, Sponsor Deadline Date etc.)

To Use the Search Function:

- 1. Click the Search Bar in the SP Dashboard.
- 2. Select the Data Field You Want to Search By (Ex. Sponsor)
- 3. Type the Information into the Search Bar (Ex. National Science Foundation).

This will narrow the search results to show only the information you are searching for.

### Where Is My Proposal in the Routing Process?

To check where your proposal is in the routing process:

- 1. Log into Cayuse SP
- 2. Click Products > Sponsored Projects
- 3. Click "Proposals"
- 4. Open the Specific Proposal
- 5. Click the Routing Tab

<u>My Active Projects</u> / <u>(Cayuse Demo)</u>) <u>Bile acid receptor signaling in retinopathy of prematurity</u> / 25-0031-P0001 (Cayuse Demo)) <u>Bile acid receptor signaling in retinopathy of premature</u>

| My Actions          | Proposal | Summary |                                         |            |                      |                      |               |  |
|---------------------|----------|---------|-----------------------------------------|------------|----------------------|----------------------|---------------|--|
| Complete Review     |          |         | PI: Fe                                  | ix Faculty |                      | Sponsor: Na          | tional Instit |  |
| Certify Proposal    |          | Ad      | Admin Unit: College of TEST             |            | Prime Sponsor:       |                      |               |  |
| Route for Review    |          |         |                                         |            | Sp                   | oonsor Deadline: 3/1 | 10/2025       |  |
|                     |          |         |                                         | Tota       | Il Sponsor Costs: 28 | 7500                 |               |  |
| Proposal Form Routi | ng       | History | Access                                  | Tasks      | Notes                | Attachments          | Links         |  |
| Proposal Sections   |          |         | Key                                     | Personnel  |                      |                      |               |  |
| Key Personnel       |          |         | Starting with the Principal Investigato |            |                      |                      |               |  |

The "Routing" Tab of the Proposal Form will show all person(s) who still need to approve the proposal record in order to move the proposal status from Under Review to Approved.

### **Overview of My Tasks**

"My Tasks" is the area you first enter when logging into Cayuse SP. This section represents an inbox where users can create tasks related to proposal or award records and assign them to other users (Ex. You need a person to fix something on the proposal prior to submission).

| My Tasks | + New Task  |                |               |              |
|----------|-------------|----------------|---------------|--------------|
|          |             | Assigned to Me | Created by Me | Open All     |
| From     | Assigned To | Created \$     | Last Activity | Due 🝷 Status |
|          |             |                |               |              |
|          |             |                |               |              |

#### **Creating a New Task**

- 1. Click "New Task".
- 2. Click "Assign To" and enter the person's name.
- 3. Enter the date that the task is due.
- 4. Describe the task in the free-text field.
- 5. Click "Assign and Send".

| New Task                                           |                        |
|----------------------------------------------------|------------------------|
| * Assign To                                        | * Due Date             |
| Q Felix Faculty                                    | ▼ 10/4/2024            |
| * Task                                             |                        |
| Add Budget Justification.                          |                        |
|                                                    |                        |
|                                                    |                        |
|                                                    |                        |
|                                                    |                        |
| JRL                                                |                        |
| /sp/proposals/bbdd8ad3-71bc-4cec-af57-f1c16f7a2920 |                        |
| Add Attachment                                     |                        |
|                                                    |                        |
|                                                    | Cancel Assign and Send |
|                                                    |                        |

#### **Receiving a New Task**

If you are on the receiving end of a new task item, you will first receive an email letting you know a new task has been created for you. When you log into your "My Tasks" inbox, you will see that a new task has been added to your inbox.

| Cayuse platform<br>Home               |                |                 |             |            | <b>N</b> 1    | Products 👻 🛔 | Felix Faculty |
|---------------------------------------|----------------|-----------------|-------------|------------|---------------|--------------|---------------|
| My Tasks + New Task                   |                |                 |             |            |               |              | r Task        |
| Assigned to Me Created by Me Open All |                |                 |             |            |               |              |               |
| Task \$                               | Task Type      | From            | Assigned To | Created 🜲  | Last Activity | Due 👻        | Status        |
| Add Budget Justification.             | SP Ad Hoc Task | Andrew D Cooper | Me          | 09/26/2024 | 09/26/2024    | 10/04/2024   | Open          |
| 10 per page                           | Showing        | 1 of 1 items    |             |            |               |              |               |

- **Task:** The description of the requested task.
- From: The person who created the task.
- **Assigned To:** The person who received the task.

- **Due:** The date the task is due (as requested by the initiator)
- **Status:** The status of the task (open or closed).

#### Completing a New Task

- 1. Click the task to open it.
- 2. Read what the task requires.
- 3. Complete the required task.
- 4. Change the "Task Status" from "Open" to "Closed" and then hit "Save Changes".

| Attachment Name | Date and Time Uploaded | Uploaded By   | File Size    |
|-----------------|------------------------|---------------|--------------|
| Open            | 9/26/2024 01:27:18 PM  | Felix Faculty | 13 КВ 🥛      |
| Closed          |                        |               |              |
| Open 🗸          |                        | Cancel        | Save Changes |

#### Add an Attachment

To add an attachment:

1. Towards the bottom of the page, click on the "Add Attachment" tab.

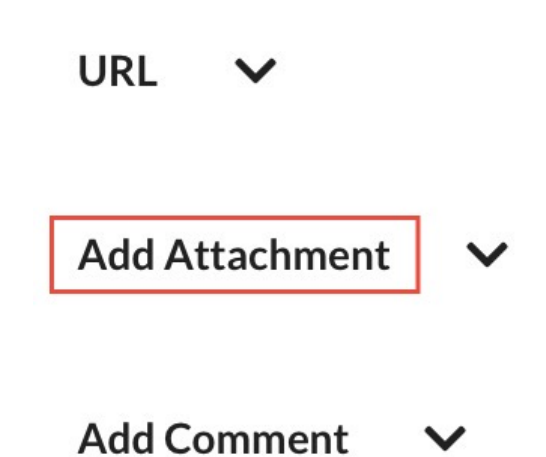

2. Click on the "Upload File" button

| Add Attachment 🔨                                                                                                    |  |
|----------------------------------------------------------------------------------------------------|--|
| Add up to nine (9) attachments per task. File size limit is 75 MB per attachment. Attachments with file type .exe cannot be accepted. |  |
|                                                                                                    |  |
| Drop files here to upload                                                                                                    |  |
| or                                                                                                    |  |
| Upload File 🔮                                                                                                    |  |
|                                                                                                    |  |
|                                                                                                    |  |

3. Select the desired attachment and "Upload" it.